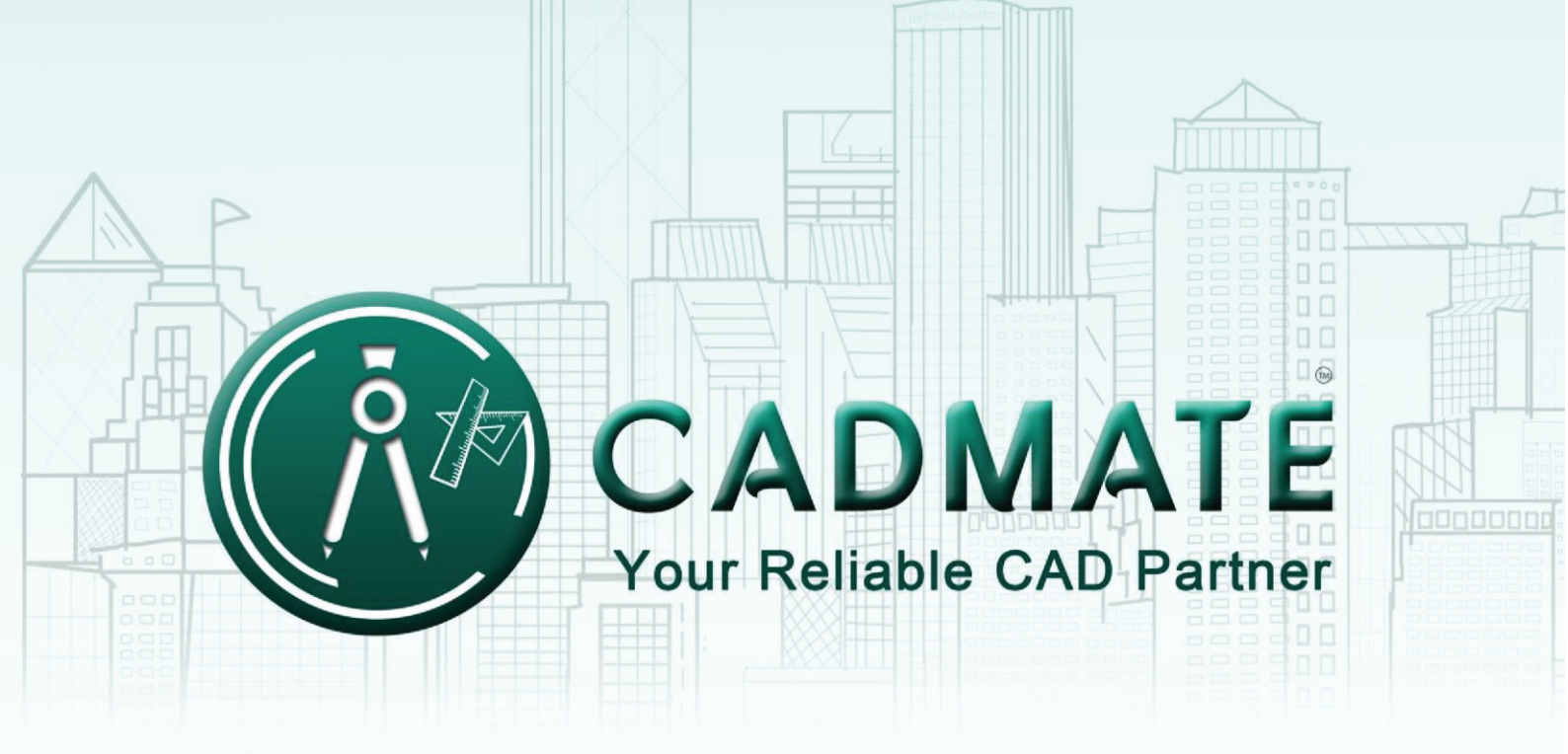

# The Next Generation Cad Software

## 1. Software-encryption (Flexnet) On-line Version

### 1.1 Stand-alone (Flexnet)

#### 1.1.1 Stand-alone (Flexnet) Activation

#### 1.1.1.1 Stand-alone (Flexnet) On-line Activation

Instruction: make sure your computer connect to the internet.

1. Double click the booting icon of CADMATE 2018 and you will see the interface as below. We provide 30 days to trial; you can also select a CADMATE version according to your need, and then click the "Activate" button to get a permanent license.

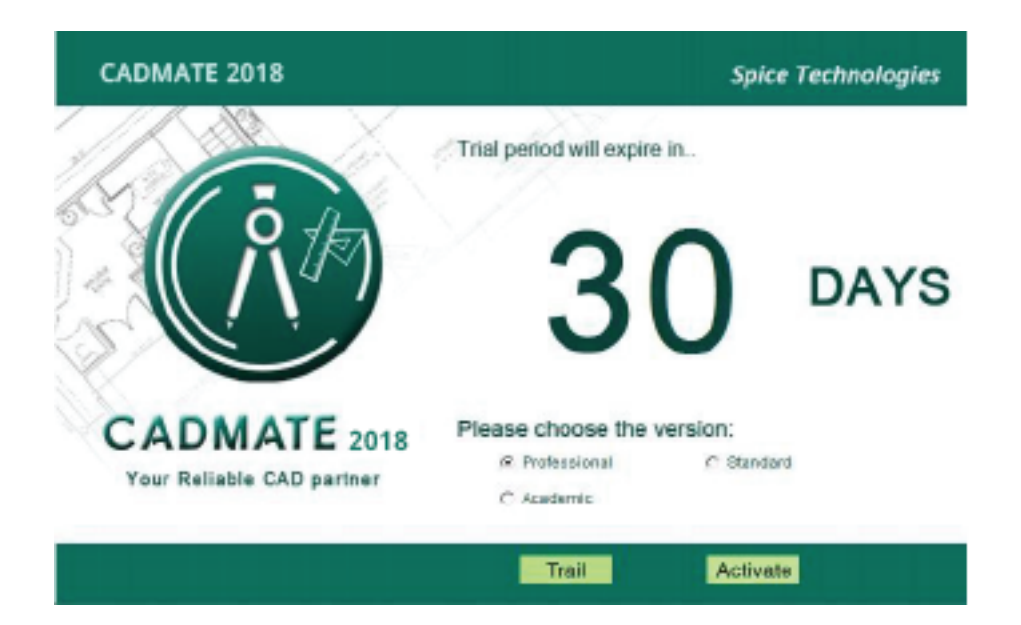

2. Select Stand-alone Software-encryption (Flexnet) and click the "Next" button.

| Stand-alone<br>C Hardware-encryption<br>Software-encryption(Flexnet)<br>Network<br>C Hardware-encryption                          | 9     | CADMATE Register(Will expire in 30 day(s)) |
|----------------------------------------------------------------------------------------------------|-------|--------------------------------------------|
| <ul> <li>C Hardware-encryption</li> <li>I Software-encryption(Flexnet)</li> <li>Network</li> <li>C Hardware-encryption</li> </ul> | _ Sta | nd-alone                                   |
| <ul> <li>Software-encryption(Flexnet)</li> <li>Network</li> <li>Hardware-encryption</li> </ul>                                    | С     | Hardware-encryption                        |
| ⊂ Network                                                                                                    | œ     | Software-encryption(Flexnet)               |
| C Hardware-encryption                                                                                                    | -Net  | work                                       |
| × •                                                                                                    | C     | Hardware-encryption                        |
| C Software-encryption(Flexnet)                                                                                                    | C     | Software-encryption(Flexnet)               |
|                                                                                                    |       | Next                                       |
| Next                                                                                                    |       |                                            |

3. Input your Serial Number and click the "Activate On-line" button.

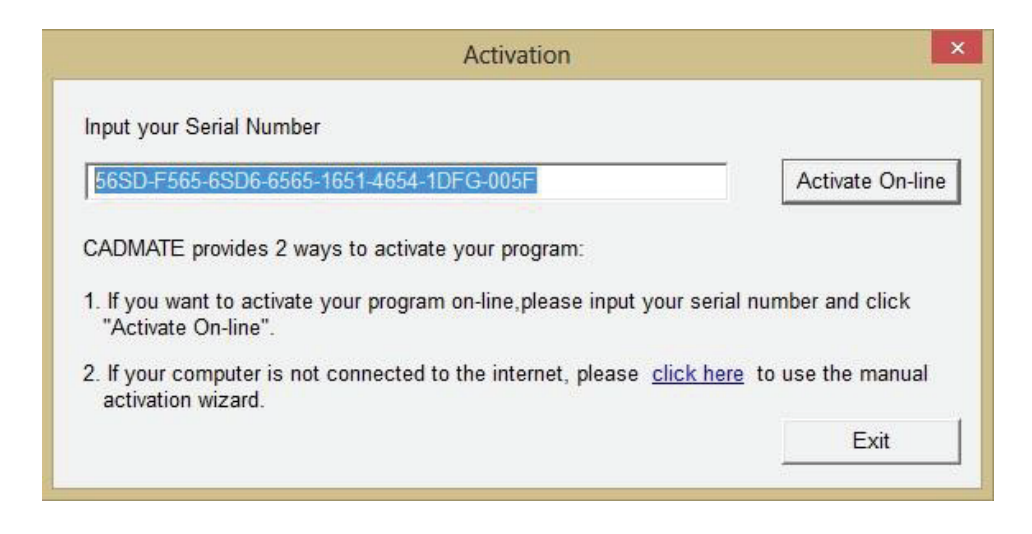

4. After a few seconds you can see the Activation successful window, and then click the "**OK**" button to finish the activation.

| SerialNumber:                                                                           | 3401-DF07-0000                                                                               | )-0100-C9D9-9801                          | -0000-0400                                               |
|-----------------------------------------------------------------------------------------|----------------------------------------------------------------------------------------------|-------------------------------------------|----------------------------------------------------------|
| Product:                                                                                | CADMATE                                                                                      | 2018                                      | Professional                                             |
| Language:                                                                               | ENG                                                                                          |                                           |                                                          |
| xpiration date:                                                                         | permanent                                                                                    |                                           |                                                          |
| Warnings —                                                                              | ·                                                                                            |                                           |                                                          |
| You may h<br>following opera<br>Change the<br>Reinstall th<br>Add or repl<br>Format the | ave the risk to LC<br>tions:<br>a authorized com<br>ne OS;<br>ace hardware (ha<br>hard disk; | DSE your license i<br>puter;<br>rd disk); | if you carry out any of the                              |
| Please be                                                                               | sure to RETURN<br>n(s). We will issue                                                        | the current license at new license at     | se before carrying out the<br>fter you have finished the |

#### 1.1.1.2 Stand-alone (Flexnet) Off-line Activation

Instruction: if your computer can not connect to the internet, you could use another one with internet connection helping you to activate the CADMATE 2018.

1. Double click the booting icon of CADMATE 2018 and select a CADMATE Version according to your need, then click the "Activate" button to continue.

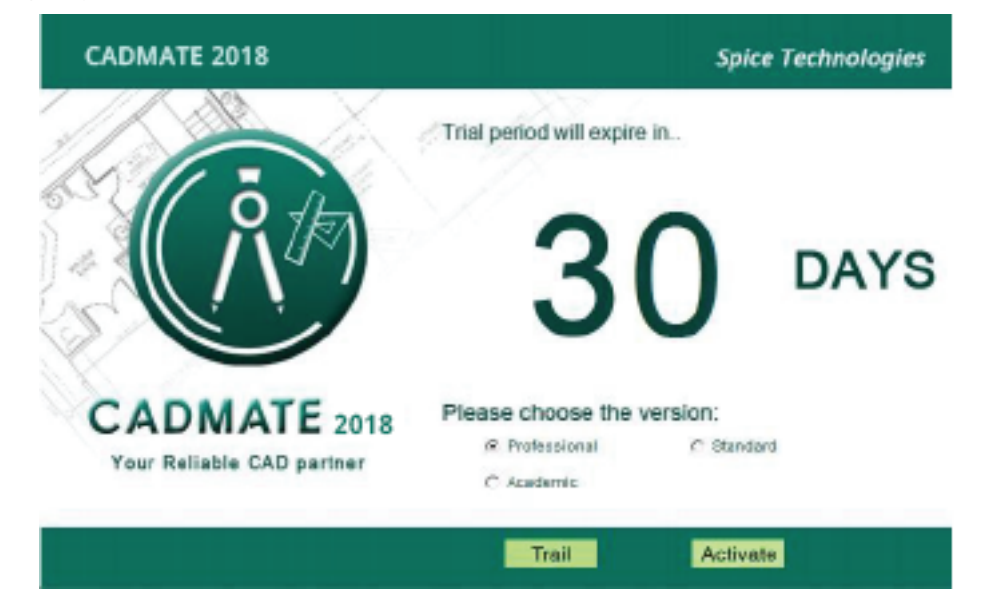

2. Select Stand-alone Software-encryption (Flexnet) and click the "Next" button.

| P     | CADMATE Register(Will expire in 30 day(s)) | × |
|-------|--------------------------------------------|---|
| Star  | nd-alone                                   |   |
| С     | Hardware-encryption                        |   |
| œ     | Software-encryption(Flexnet)               |   |
| -Netw | work<br>Hardware-encryption                |   |
| С     | Software-encryption(Flexnet)               |   |
|       | Next                                       |   |

3. Click the "click here" button to open the manual activate wizard.

| Activation                                                                                         |                              |
|----------------------------------------------------------------------------------------------------|------------------------------|
| Input your Serial Number                                                                           |                              |
|                                                                                                    | Activate On-line             |
| CADMATE provides 2 ways to activate your program:                                                  |                              |
| 1. If you want to activate your program on-line, please input<br>"Activate On-line".               | your serial number and click |
| <ol><li>If your computer is not connected to the internet, please<br/>activation wizard.</li></ol> | click here to use the manual |
|                                                                                                    | Exit                         |

4. Follow the Activation wizard. Please input the Serial Number and click the "Generate" button to get the Application file, and then save it to the local computer.

|                                    | Activation                                                                               |                                    |
|------------------------------------|------------------------------------------------------------------------------------------|------------------------------------|
| tep1:                              |                                                                                          |                                    |
| put Serial Number which            | h you received from your distributor to generate Application                             | File(.xml file)                    |
| 3401-DF07-0000-0100-C              | C9D9-9801-0000-0400                                                                      | Generate                           |
|                                    |                                                                                          |                                    |
| ep2:                               |                                                                                          |                                    |
|                                    |                                                                                          |                                    |
|                                    |                                                                                          | Lation File                        |
| Send the Application File          | e generated in Step 1 to sptechtzc@gmail.com to get the A                                | Activation File.                   |
| Send the Application File          | e generated in Step 1 to sptechtzc@gmail.com to get the A                                | Activation File.                   |
| ep3:                               | e generated in Step 1 to sptechtzc@gmail.com to get the A                                | Activation File.                   |
| ep3:                               | e generated in Step 1 to sptechtzc@gmail.com to get the A                                | Activation File.                   |
| ep3:                               | e generated in Step 1 to sptechtzc@gmail.com to get the A                                | Activation File.                   |
| ep3:                               | e generated in Step 1 to sptechtzc@gmail.com to get the A                                | Activation File.                   |
| ep3:                               | e generated in Step 1 to sptechtzc@gmail.com to get the A<br>eceived to activate CADMATE | Activation File.                   |
| ep3:<br>put Activation File you re | e generated in Step 1 to sptechtzc@gmail.com to get the A<br>eceived to activate CADMATE | Activation File.<br>Browse<br>Exit |

5. Save it with a file name consisting of the **Serial Number** with ".xml" extension, E.g. 3401-DF07-0000-0100-C9D9-9801-0000-0400.xml

|                       |                                     |                    |                   |      |      | 0     |   |
|-----------------------|-------------------------------------|--------------------|-------------------|------|------|-------|---|
| Irganize 🔻 New fold   | er                                  |                    |                   |      |      | 8== • |   |
| 📕 Downloads 🔷 🐴       | Name                                | Date modified      | Туре              | Size |      |       |   |
| 📃 Recent places       | Drivers                             | 10/29/2015 2:00 PM | File folder       |      |      |       |   |
| Carl SkyDrive         | ExtendCmd                           | 10/29/2015 2:00 PM | File folder       |      |      |       |   |
| Sec. 1                | Dents                               | 10/29/2015 2:00 PM | File folder       |      |      |       |   |
| Libraries             | 🐌 Help                              | 10/29/2015 2:00 PM | File folder       |      |      |       |   |
| Documents             | 🎉 Support                           | 11/24/2015 6:11 PM | File folder       |      |      |       |   |
| a Music               | 🎉 UserDataCache                     | 10/29/2015 2:00 PM | File folder       |      |      |       |   |
| Videos                | 🔊 Website                           | 11/18/2015 11:44   | Internet Shortcut |      | 1 KB |       |   |
|                       |                                     |                    |                   |      |      |       |   |
| Computer              |                                     |                    |                   |      |      |       |   |
| 🏭 Local Disk (C:)     |                                     |                    |                   |      |      |       |   |
| 👝 Local Disk (E:)     |                                     |                    |                   |      |      |       |   |
| P WDMyCloudSpic       |                                     |                    |                   |      |      |       |   |
| ~                     |                                     |                    |                   |      |      |       |   |
| File name: 3401       | -DF07-0000-0100-C9D9-9801-0000-0400 |                    |                   |      |      |       |   |
| Saus as tunor unal E  | ile (* veel)                        |                    |                   |      |      |       | _ |
| save as type. xilli r | iie ( sanij                         |                    |                   |      |      |       |   |

6. Click **OK** to finish the Step1.

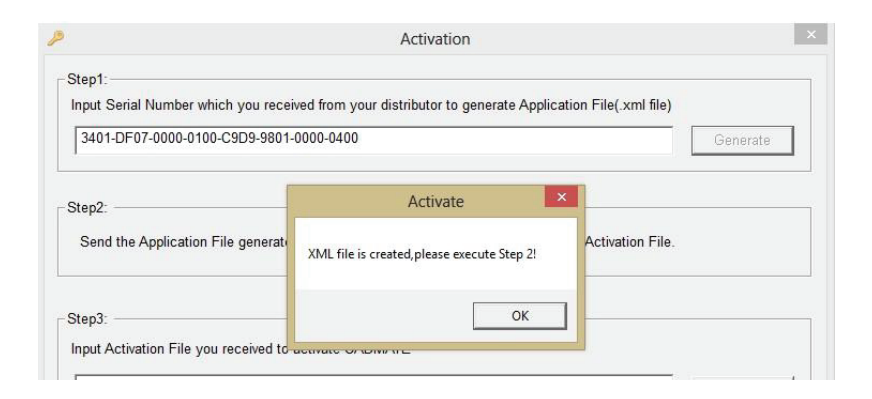

7. Send the generated **Application File 3401-DF07-0000-0100-C9D9-9801-0000-0400.xml** to sptechfzc@gmail.com and you will receive an **Activation File** correspondingly.

| 6                                                 | Activation                                                                                                    |          |
|---------------------------------------------------|----------------------------------------------------------------------------------------------------|----------|
| Step1:<br>Input Serial Number<br>3401-DF07-0000-0 | r which you received from your distributor to generate Application File(.xml file)<br>)100-C9D9-9801-0000-0400 | Generate |
| Step2:<br>Send the Applicati                      | on File generated in Step 1 to sptechfzc@gmail.com to get the Activation File.                                 |          |
| Step3:                                            |                                                                                                    |          |
| Input Activation File                             | you received to activate CADMATE                                                                               |          |
|                                                   |                                                                                                    | Browse   |
|                                                   | Activate                                                                                                    | Exit     |
|                                                   |                                                                                                    |          |

 After you receive the Activation File, reopen the Activation window and click Browse to select the Activation File. The file name of Activation File consists of Serial Number with "-resp-act.xml" extension,

e.g: 3401-DF07-0000-0100-C9D9-9801-0000-0400-resp-act.xml

| ٩                                                                    | Activation                                                                 |                          |
|----------------------------------------------------------------------|----------------------------------------------------------------------------|--------------------------|
| Step1:<br>Input Serial Number which you<br>3401-DF07-0000-0100-C9D9- | received from your distributor to generate Application F<br>3801-0000-0400 | File(.xml file) Generate |
| Step2: Send the Application File gen                                 | erated in Step 1 to sptechfzc@gmail.com to get the Ac                      | ctivation File.          |
| -Step3:                                                              | ed to activate CADMATE                                                     |                          |
|                                                                      | Activate                                                                   | Exit                     |

|                       |                                          | Open               |          |      |                     |     |
|-----------------------|------------------------------------------|--------------------|----------|------|---------------------|-----|
| 🖻 🏵 🔻 🕇 퉬 🕨 Librari   | ies → Documents → CADMATE 2016           |                    |          | v C  | Search CADMATE 2016 | ,   |
| Organize 🔻 New folder |                                          |                    |          |      | = -                 |     |
| 🛧 Favorites           | Name                                     | Date modified      | Type     | Size |                     |     |
| E Desktop             | 3401-DF07-0000-0100-C9D9-9801-0000-0     | 12/17/2015 1:30 PM | XML File | 21   | (B                  |     |
| 🚺 Downloads           | 3401-DF07-0000-0100-C9D9-9801-0000-0     | 12/17/2015 2:00 PM | XML File | 21   | (B                  |     |
| 📃 Recent places       |                                          |                    |          |      |                     |     |
| C SkyDrive            |                                          |                    |          |      |                     |     |
| <b>-</b>              |                                          |                    |          |      |                     |     |
| Desuments             |                                          |                    |          |      |                     |     |
| Music                 |                                          |                    |          |      |                     |     |
| Pictures              |                                          |                    |          |      |                     |     |
| Videos                |                                          |                    |          |      |                     |     |
|                       |                                          |                    |          |      |                     |     |
| 🖳 Computer            |                                          |                    |          |      |                     |     |
| Local Disk (C:)       |                                          |                    |          |      |                     |     |
| Local Disk (E:)       |                                          |                    |          |      |                     |     |
| WDMyCloudSpic         |                                          |                    |          |      |                     |     |
| File name             | 3401-DF07-0000-0100-C9D9-9801-0000-0400- | resp-act           |          | ~    | XML File (*.xml)    |     |
|                       |                                          |                    |          |      |                     | -ii |
|                       |                                          |                    |          |      | Open Canc           | el  |

### 9. Click Activate to apply Activation File and click OK to finish activating CADMATE.

| Activation                                                                                                    | ×                        |
|----------------------------------------------------------------------------------------------------|--------------------------|
| Step1:<br>Input Serial Number which you received from your distributor to generate Application f<br>3401-DF07-0000-0100-C9D9-9801-0000-0400 | File(.xml file) Generate |
| Step2:<br>Send the Application File generated in Step 1 to sptechfzc@gmail.com to get the A                                                 | ctivation File.          |
| Step3:<br>Input Activation File you received to activate CADMATE                                                                            |                          |
| C:\Users\Mukundan3636\Documents\CADMATE 2016\3401-DF07-0000-0100-C9D9-                                                                      | -9801-0000-C Browse      |
| Activate                                                                                                    | Exit                     |

| Senailvumber.                                              | 3401-DF07-0000                                                                  | -0100-C9D9-9801                           | -0000-0400                 |
|------------------------------------------------------------|---------------------------------------------------------------------------------|-------------------------------------------|----------------------------|
| Product:                                                   | CADMATE                                                                         | 2018                                      | Professional               |
| Language:                                                  | ENG                                                                             |                                           |                            |
| Expiration date:                                           | permanent                                                                       |                                           |                            |
| Warnings                                                   |                                                                                 |                                           |                            |
| You may h<br>following opera<br>Change the<br>Reinstall th | ave the risk to LC<br>tions:<br>e authorized comp<br>ne OS;<br>ace hardware (ha | OSE your license i<br>outer;<br>rd disk); | f you carry out any of the |
| Add or repl<br>Format the                                  | hard disk;                                                                      |                                           |                            |